## ADDING WEBSITES TO YOUR CATALOG

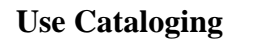

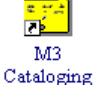

- 1. Create a new Bibliographic record.
- 2. Choose the "Internet" template.

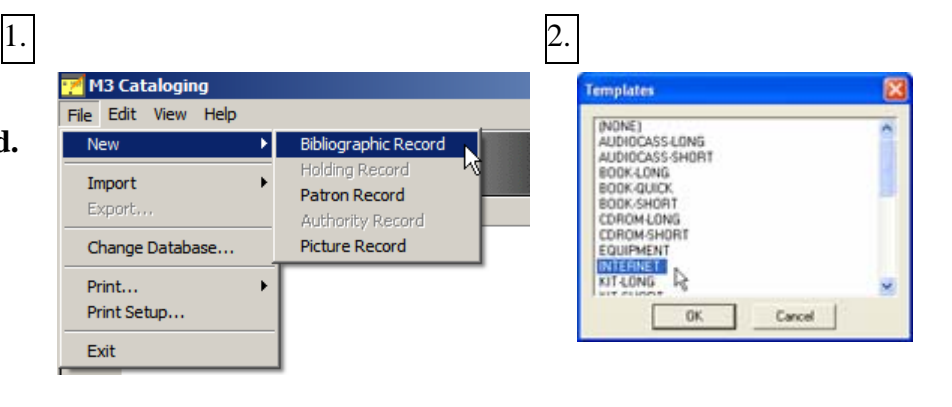

3. Create your record.

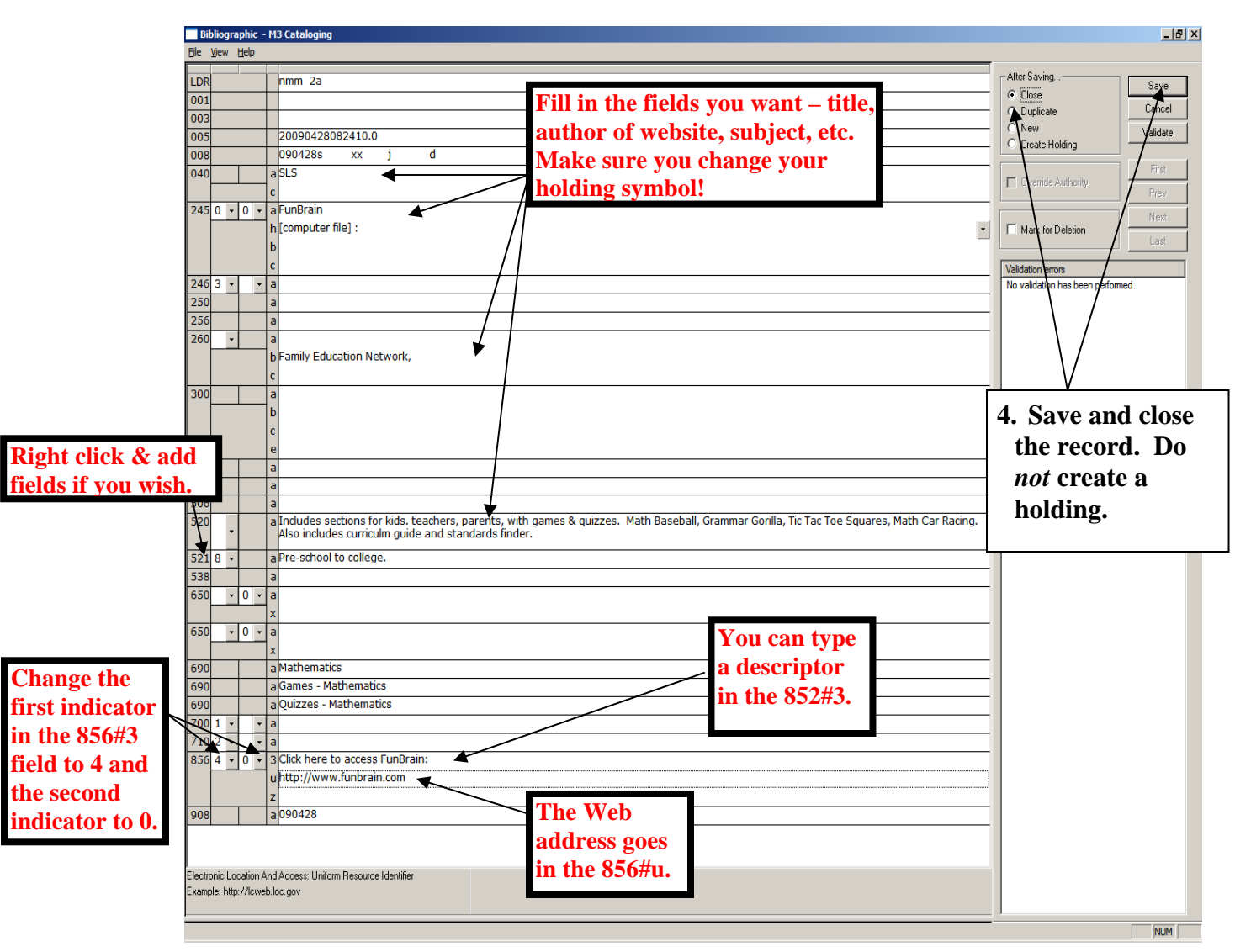

Note: When you save the record, blank fields are automatically removed.

(Continued on next page)

This will bring a live link in your OPAC record. Click the link and be taken directly to the site.

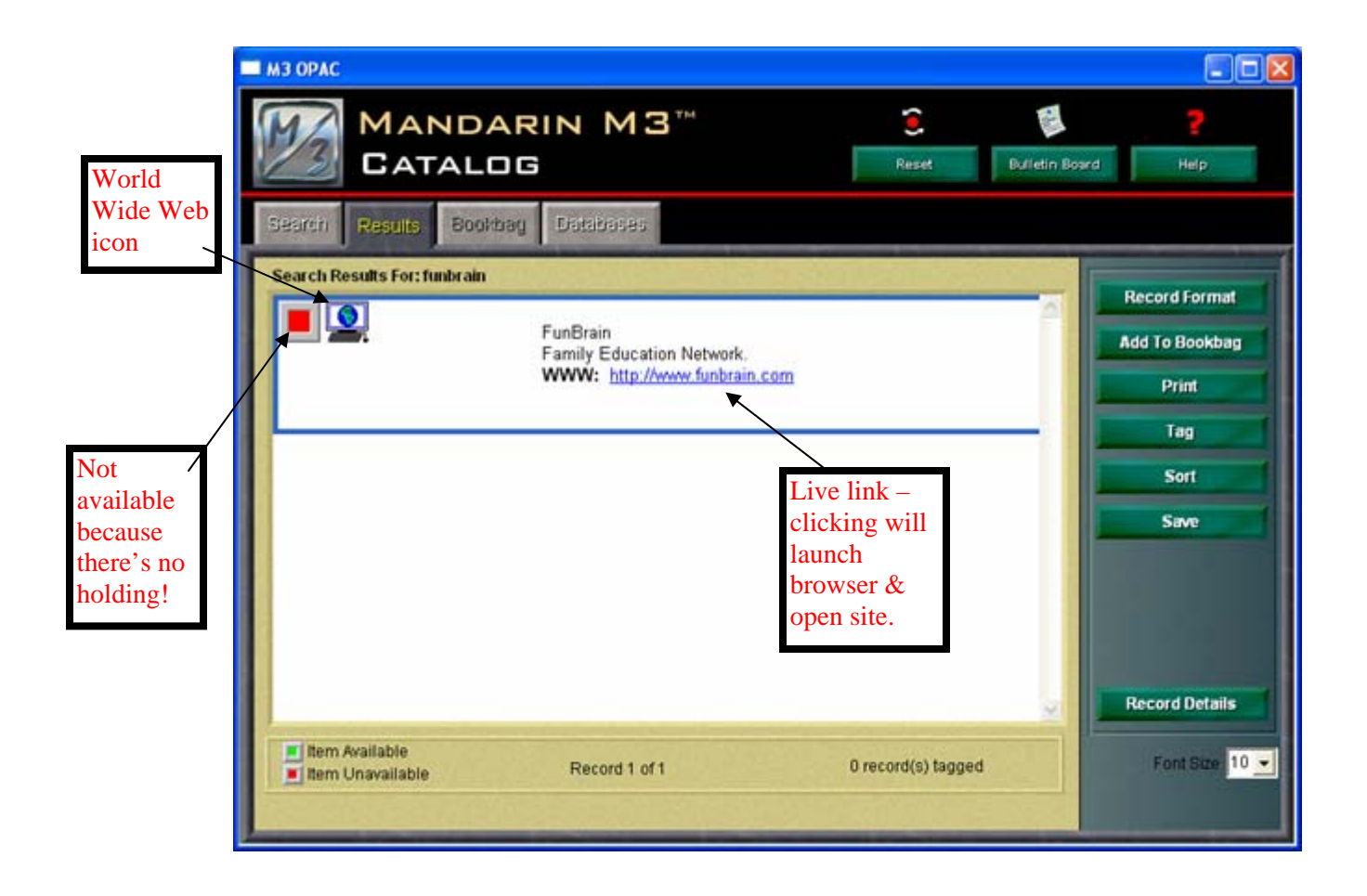